We will be controlling two linear motion axes using LinuxCNC today.

Parts needed:

- (1) Raspberry Pi 4B with Linuxcnc 2.8 installed
- (2) AutomationDirect STP-DRV-6575 stepper drives
- (2) SLA-90 linear actuators
- (2) four wire cables
- (1) 48V power supply (from your PLC kit)
- (1) 25 pin breakout
- (1) Mesa 7i92 card

Setup:

1. On the STP-DRV-6575's, set the motor switch to position 8 (2amps per phase, STP-MTR-17048 motor).

2. On the STP-DRV-6575's, set SW5,6,7 to on-on-off (2000 steps/rev), SW1,2,3,4=off-off-on-on

3. Wire one 4-wire cable to the motor connector: A+=BLACK, A-=GREEN,B+=WHITE, B-=RED

4. Wire the parallel port breakout to the stepper drives:

| Parallel Port Pin | Signal      | X Amplifier | Y Amplifier |
|-------------------|-------------|-------------|-------------|
| 14                | X Step      | +Step       |             |
| 1                 | X Direction | +Dir        |             |
| 15                | Y Step      |             | +Step       |
| 2                 | Y Direction |             | +Dir        |
| 18                | ground      | -Step       |             |
| 19                | ground      | -Dir        |             |
| 20                | ground      |             | -Step       |
| 21                | ground      |             | -Dir        |
|                   |             |             |             |

5. Wire your 48v to the V- and V+ terminals on the motor connectors.

6. Plug the motor cables into the SLA90 actuators or stepper motors (these cables have the 4-pin male-male connectors).

- 7. Boot your Raspberry Pi 4B.
- 8. Click Applications -> CNC -> pncconf
- 9. In pncconf, use this information:
  - a) Base Information: Machine Name: engr480, Axis config: XYZ, Machine units: mm
  - b) uncheck "Require homing" and "Popup toolchange prompt"
  - c) configuration: Mesa 7I92M card, with 7I76 daughter card (we don't really have the 7I76),
    - 4 step generators, 0 encoders
    - click "Accept component changes".
  - d) In I/O Connector 2 tab, select X, Y, and Z stepgens for 0, 1, and 2.
  - e) X and Y motor: calculate scale 200 motor steps/rev, 10 microstepping, 10mm/rev leadscrew pitch

10. After leaving pncconf, click Applications->CNC->Linuxcnc, and choose the engr480 configuration you just made.

11. Now that LinuxCNC is running, you can run your actuators. To do this, follow these steps:

a) Click on the (X) and (I) icons to turn the controller on and remove E-stop.

b) In MDI tab, type "G1 X10.0 Y10.0 F5000" to move each axis 10mm. If no motion is observed, figure out why before proceeding.

12. Load the blank CNC program engr480.ngc (File->Open), then edit (File->Edit), making the program: G1 X0.0 Y0.0 F5000.0

G1 X20.0 Y30.0 G1 X10.0 Y10.0 G2 X0.0 Y0.0 R10.0 M30

13. In LinuxCNC, load your program with File->Open, then press the ► button.